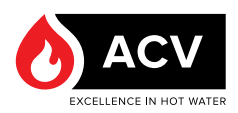

## APPLICABILITY : 🖹 A1010392-664Y8500 - Rev B - E-Tech M

## TROUBLESHOOTING - RÉSOLUTION DES PANNES - PROBLEMEN OPLOSSEN -FEHLERBEHEBUNG - RISOLUZIONI DEI PROBLEMI (p. 43)

|    | Code | Error/Erreur/                      | Reasons / Raisons                                                                                                    |                | Solutions                                                                                                    |
|----|------|------------------------------------|----------------------------------------------------------------------------------------------------|----------------|----------------------------------------------------------------------------------------------------|
| EN | E13  | Pressure sensor<br>error           | Pressure is out of acceptable range.                                                                                                    | •              | Check if the pressure values are within the operating range of the sensor                                                                                                    |
|    |      |                                    | Connection error                                                                                                    | •              | Check the sensor connector and wiring.                                                                                                    |
|    | -    | Frozen display                     | The wrong installation of the SD card can cause the display to be frozen.                                                                           | 1.<br>2.       | Check that the SD card is correctly installed. If it is,<br>Restart the appliance with a USB containing the<br>latest firmware. Refer to the Flashing procedure<br>available at https://www.acv.com/international/page/                                                                                 |
| FR | E13  | Erreur capteur de pression         | <ul> <li>La pression est hors de la plage<br/>admissible.</li> <li>Erreur de connexion</li> <li>Capteur encrassé</li> </ul>                         | •              | USD-Key-flash<br>Vérifiez si la valeur de pression est dans la plage de<br>fonctionnenent définie<br>Vérifiez le connecteur et le câblage du capteur.<br>Nettoyez le capteur (Consulter la page suivante)                                                                                               |
|    | -    | Ecran bloqué                       | Une mauvaise installation de la<br>carte SD peut entraîner le blocage<br>de l'écran.                                                                | 1.<br>2.       | Vérifiez que la carte SD est correctement installée.<br>Si c'est le cas,<br>Redémarrez l'appareil avec une clé USB contenant le<br>dernier micrologiciel. Reportez-vous à la procédure<br>de flashage disponible à l'adresse suivante : <u>https://</u><br>www.acv.com/international/page/usb-key-flash |
| NL | E13  | Storing druksensor                 | <ul> <li>Druk is buiten aanvaardbaar<br/>bereik</li> <li>Fout bij verbinding</li> <li>Vuil in sensor</li> </ul>                                     | •              | Controleer of de drukwaarde binnen het werkbereik<br>van de sensor ligt<br>Controleer de sensorconnector en bedrading<br>Maak de sensor schoon (zie volgende pagina)                                                                                                    |
|    | -    | Geblokkeerd<br>scherm              | Als de SD-kaart verkeerd wordt<br>geïnstalleerd, kan het scherm<br>geblokkeerd worden.                                                              | 1.<br>2.       | Controleer of de SD-kaart correct is geïnstalleerd.<br>Als dit het geval is,<br>Start het apparaat opnieuw op met een USB<br>die de nieuwste firmware bevat. Raadpleeg<br>de flashprocedure op <u>https://www.acv.com/</u><br>international/page/usb-key-flash                                          |
| DE | E13  | Drucksensorfehler                  | <ul> <li>Der Druck liegt außerhalb des<br/>zulässigen Bereichs.</li> <li>Verbindungsfehler</li> <li>Schmutz im Sensor</li> </ul>                    | 1.<br>2.<br>3. | Überprüfen Sie, ob die Druckwerte innerhalb des<br>Betriebsbereichs des Sensors liegen<br>Überprüfen Sie den Sensoranschluss und die<br>Verkabelung.<br>Reinigen Sie den Sensor (siehe nächste Seite)                                                                                                   |
|    |      | Blockierte Anzeige                 | Eine inkorrekte Installation der SD-<br>Karte kann dazu führen, dass der<br>Bildschirm einfriert.                                                   | 4.<br>5.       | Überprüfen Sie, ob die SD-Karte korrekt installiert<br>ist. Wenn dies der Fall ist,<br>Starten Sie das Gerät mit einem USB-Stick neu, der<br>die neueste Firmware enthält. Weitere Informationen<br>zum Flash-Vorgang finden Sie unter <u>https://www.<br/>acv.com/international/page/usb-key-flash</u> |
| П  | E13  | Errore del sensore<br>di pressione | <ul> <li>La pressione non rientra<br/>nell'intervallo accettabile.</li> <li>Errore di connessione</li> <li>Sporco incastrato nel sensore</li> </ul> | 1.<br>2.<br>3. | Verificare che i valori di pressione si trovino<br>all'interno del campo di funzionamento del sensore.<br>Controllare il connettore e il cablaggio del sensore.<br>Pulire il sensore (vedi pagina successiva)                                                                                           |
|    | -    | Schermo bloccato                   | L'installazione errata della scheda<br>SD può causare il blocco dello<br>schermo.                                                                   | 1.<br>2.       | Verificare che la scheda SD sia installata<br>correttamente. Se lo è,<br>Riavviare l'apparecchio con una USB contenente<br>il firmware più recente. Fare riferimento alla<br>procedura di flashing disponibile sul sito <u>https://</u><br>www.acv.com/international/page/usb-key-flash.                |

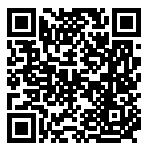

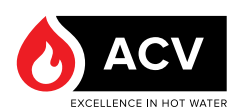

## PRESSURE SENSOR CLEANING - NETTOYAGE DU CAPTEUR DE PRESSION - DRUKSENSOR REINIGEN - DRUCKSENSOR-REINIGUNG - PULIZIA DEL SENSORE DI PRESSIONE

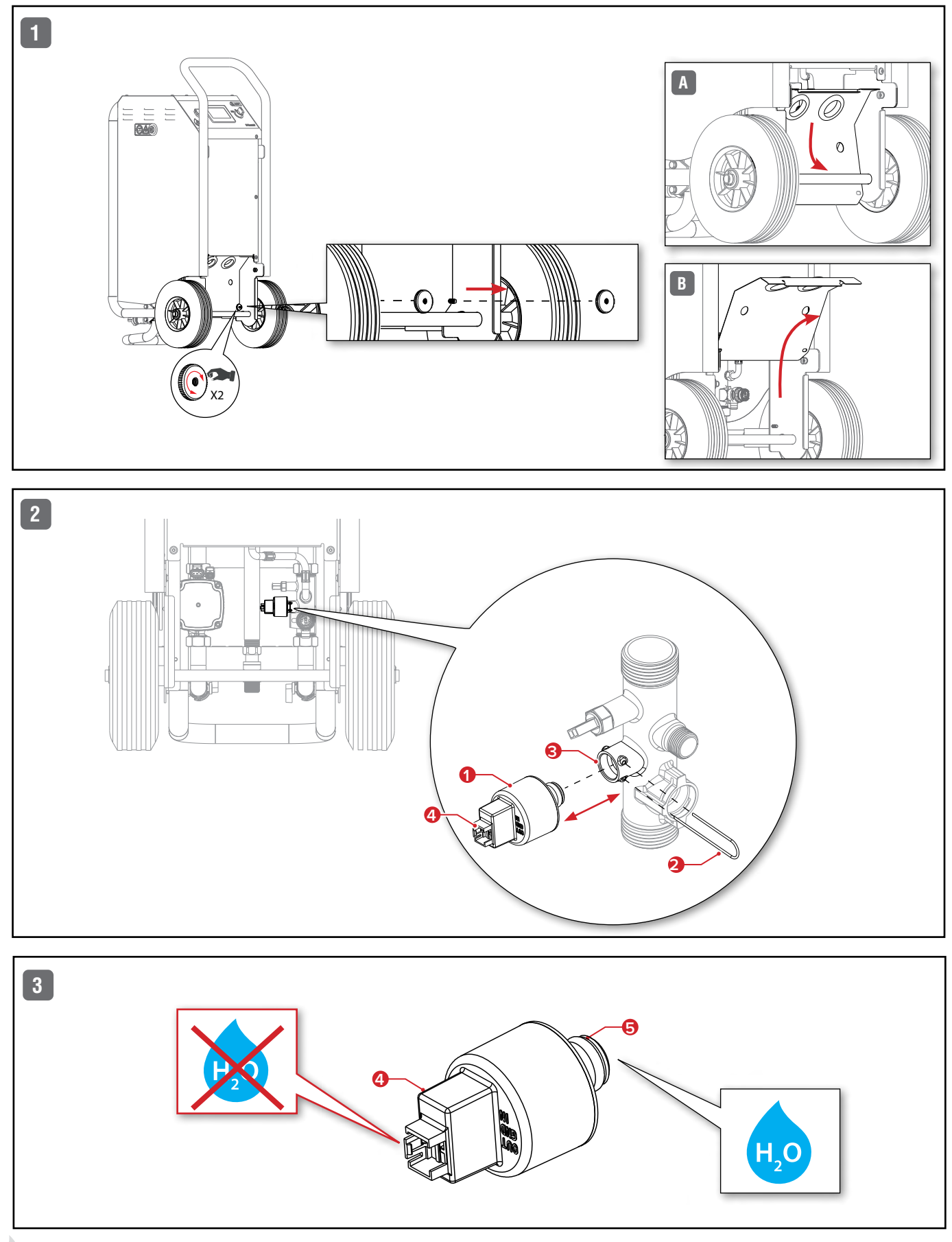

2

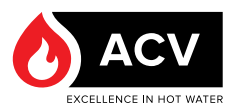

|    | Procedure / Verfahren / Procedura                                                                                                    | Freq. /                                                                |
|----|----------------------------------------------------------------------------------------------------|------------------------------------------------------------------------|
| EN | <ol> <li>Open bottom panel as illustrated opposite.</li> <li>Disconnect power supply connector from electrical socket (4).</li> <li>Remove pin (2) from sensor base (3).</li> <li>Pull pressure sensor (1) out of base (3).</li> <li>Clean sensor end (5) with water and a soft brush to remove any caked dirt from the sensor cell.</li> <li>Essential recommendations for the correct operation of the appliance         <ul> <li>Do not immerse sensor in water, as the electrical socket (4) must remain dry.</li> <li>Do not scrape away the dirt from the sensor to avoid damaging the cell surface.</li> </ul> </li> <li>Reinstall pressure sensor (1) into base (3), and reconnect power supply connector.</li> <li>Close access panel in the reverse sequence illustrated opposite.</li> </ol>                              | Regularly during op-<br>eration/Before & after<br>storage              |
| FR | <ol> <li>Ouvrir le panneau inférieur comme illustré ci-contre.</li> <li>Débrancher le connecteur d'alimentation de la prise électrique (4).</li> <li>Retirer la goupille (2) de la base du capteur (3).</li> <li>Retirer le capteur de pression (1) de la base (3).</li> <li>Nettoyer l'extrémité du capteur (5) avec de l'eau et une brosse douce pour éliminer toute saleté accumulée sur la cellule du capteur.</li> <li>Recommandations essentielles pour le bon fonctionnement de l'appareil         <ul> <li>Ne pas immerger le capteur dans l'eau, la prise électrique (4) devant rester sèche.</li> <li>Ne pas gratter la saleté du capteur pour éviter d'endommager la surface de la cellule.</li> </ul> </li> <li>Réfermer le panneau d'accès dans l'ordre inverse illustré ci-contre.</li> </ol>                          | Régulièrement pendant<br>l'utilisation/avant et<br>après le stockage   |
| NL | <ol> <li>Open het onderpaneel zoals hiernaast afgebeeld.</li> <li>Koppel de voedingsconnector los van het aansluitpunt (4).</li> <li>Verwijder de pen (2) uit de sensorbasis (3).</li> <li>Trek de druksensor (1) uit de basis (3).</li> <li>Reinig het sensoruiteinde (5) met water en een zachte borstel om aangekoekt vuil van de sensorcel te verwijderen.</li> <li>Essentiële aanbevelingen voor een goede werking van het apparaat</li> <li>Dompel de sensor niet onder in water, want het aansluitpunt (4) moet droog blijven.</li> <li>Schraap het vuil niet van de sensor om beschadiging van het celoppervlak te voorkomen.</li> <li>Plaats de druksensor (1) terug in de basis (3) en sluit de voedingsconnector weer aan.</li> <li>Sluit het toegangspaneel in omgekeerde volgorde zoals hiernaast afgebeeld.</li> </ol> | Regelmatig, tijdens<br>bedrijf/<br>Voor & na opslag                    |
| DE | <ol> <li>Öffnen Sie die Bodenplatte wie auf der nebenstehenden Abbildung dargestellt.</li> <li>Trennen Sie den Stromversorgungsstecker von der Steckdose (4).</li> <li>Entfernen Sie den Stift (2) aus der Sensorbasis (3).</li> <li>Ziehen Sie den Drucksensor (1) aus der Basis (3).</li> <li>Reinigen Sie das Sensorende (5) mit Wasser und einer weichen Bürste, um jeglichen festsitzenden Schmutz von der Sensorzelle zu entfernen.</li> <li>Wichtige Empfehlungen für den korrekten Betrieb des Geräts         <ul> <li>Tauchen Sie den Schmutz nicht vom Sensor ab, um eine Beschädigung der Zellenoberfläche zu vermeiden.</li> <li>Setzen Sie den Drucksensor (1) wieder in die Basis (3) ein und schließen Sie den Stromversorgungsstecker wieder an.</li> </ul> </li> </ol>                                              | Regelmäßig während<br>des Betriebs/vor und<br>nach der Lagerung        |
| T  | <ol> <li>Aprire il pannello inferiore come illustrato a fianco.</li> <li>Scollegare il connettore di alimentazione dalla presa (4).</li> <li>Rimuovere il perno (2) dalla base del sensore (3).</li> <li>Estrarre il sensore di pressione (1) dalla base (3).</li> <li>Pulire l'estremità del sensore (5) con acqua e una spazzola morbida per rimuovere lo sporco incrostato dalla cella del sensore.</li> <li>Raccomandazioni essenziali per il corretto funzionamento dell'apparecchio         <ul> <li>Non immergere il sensore in acqua, poiché la presa elettrica (4) deve rimanere asciutta.</li> <li>Non raschiare lo sporco dal sensore per non danneggiare la superficie della cella.</li> </ul> </li> </ol>                                                                                                    | Regolarmente durante il<br>funzionamento/prima e<br>dopo lo stoccaggio |

7. Chiudere il pannello inferiore seguendo la sequenza inversa illustrata a fianco.